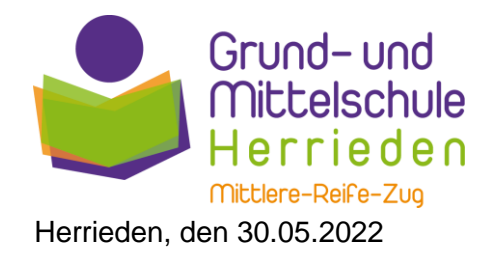

# Willkommen bei Schulmanager Online

Um den Schulalltag zu organisieren und die Kommunikation zwischen Lehrkräften, Eltern, Verwaltung und Schulleitung zu vereinfachen, setzt unsere Schule das Online-Portal Schulmanager Online ein.

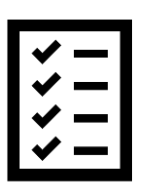

#### **KURZE BESCHREIBUNG**

Das Portal bietet Ihnen folgende Möglichkeiten:

- Elternbriefe per E-Mail empfangen und online lesen
- Ihr Kind krankmelden

#### AUSFÜHRLICHE BESCHREIBUNG

Das Portal bietet Ihnen folgende Möglichkeiten:

| ✓                   | Ι |
|---------------------|---|
| ✓                   |   |
| ✓                   | - |
| <ul><li>✓</li></ul> | - |

#### **Digitale Elternbriefe**

Erhalten Sie Elternbriefe per E-Mail oder Android-App. Den Erhalt der Informationen bestätigen Sie einfach per Klick auf einen Link am Ende der E-Mail.

#### Krankmeldung

Melden Sie Ihr Kind mit wenigen Klicks online krank, wodurch der Anruf in der Schule entfällt. Eine schriftliche Entschuldigung ist weiterhin innerhalb von 3 Tagen beim Klassenleiter abzugeben.

Diesen Service können Sie auf Ihrem Computer, Tablet und Smartphone nutzen. Er ist für Sie als Eltern – abgesehen von eventuell anfallenden Internetverbindungskosten – komplett kostenlos.

### So ist Schulmanager Online aufgebaut

- Über das Hauptmenü "Module" haben Sie Zugriff auf alle Funktionen des Schulmanagers.
- <u>2</u> Die Kacheln zeigen aktuelle Informationen. Mit ihnen gelangen Sie schnell zu den wichtigsten Funktionen.
- <u>3</u> Rechts oben finden Sie Benachrichtigungen und können Ihr Benutzerkonto verwalten.

| 🚍 Kamanada Tami'na                                                     | Ci viana di                         |                                                     |                                                                            |
|------------------------------------------------------------------------|-------------------------------------|-----------------------------------------------------|----------------------------------------------------------------------------|
| Iontag, 07.05.2018                                                     | Klassenarbeit                       | Stunde                                              | Martin, Justus<br>24.05.2018, 08:45 - 09:05 Uhr                            |
| ienstag, 08.05.2018<br>xkursion Flughafen                              | Mathematik bei Fellner,<br>Benedikt | Fr., 04.05., 3.<br>Stunde                           |                                                                            |
| vetteg, 18.05.2018<br>900 Frühlingskonzert<br>Zum Kalender             | Deutsch bei Fellner, Benedikt       | Mi., 09.05.,<br>1. Stunde - 2.<br>Stunde<br>Detaila | ★ Krankmeldung<br>Hier können Sie f hr Kind krankmelden.<br>Zur Krankmeldu |
| Beurlaubung vom Unterricht ier können Sie eine Beurlaubung beantragen. | •                                   |                                                     |                                                                            |

### Elternbriefe lesen

Neue Elternbriefe erhalten Sie per E-Mail. Bitte klicken Sie auf den Link am Ende der E-Mail, um zu bestätigen, dass Sie die Informationen erhalten haben.

Auch nach dem Login im Schulmanager sehen Sie auf der Startseite neue Elternbriefe.

Bereits gelesene Elternbriefe können Sie jederzeit über den Menüpunkt "Elternbriefe" aufrufen und Anhänge, wie etwa schriftliche Teilnahme-Genehmigungen, erneut herunterladen.

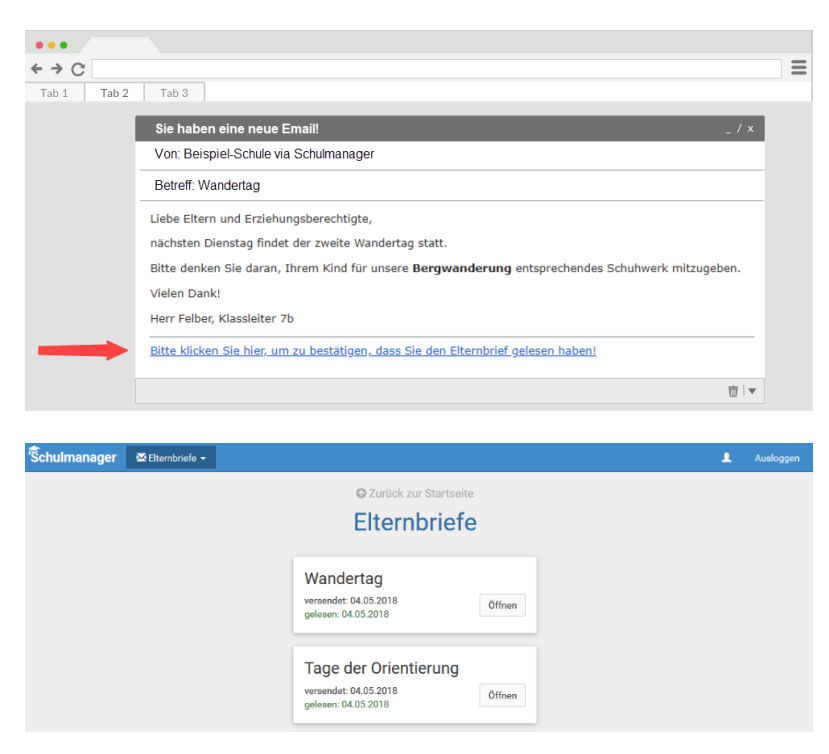

## Ihr Kind krankmelden

Über den Menüpunkt "Krankmeldung" können Sie Ihr Kind krankmelden.

 Im ersten Abschnitt können Sie Ihr Kind krankmelden. Geben Sie dabei den voraussichtlichen Zeitraum an und reichen die Krankmeldung mit dem Klick auf den Button ein. Sie müssen Ihrem Kind keine schriftliche Entschuldigung mitgeben.

> Bitte drucken Sie im nächsten Schritt das Entschuldigungsformular aus und geben es Ihrem Kind unterschrieben mit, wenn es wieder gesund ist."

<u>2</u> Sobald Sie erstmalig eine Krankmeldung abgegeben haben, sehen Sie im zweiten Abschnitt eine Liste der vergangenen Krankmeldungen.

> Bei Bedarf können Sie das schriftliche Entschuldigungsformular nochmals ausdrucken.

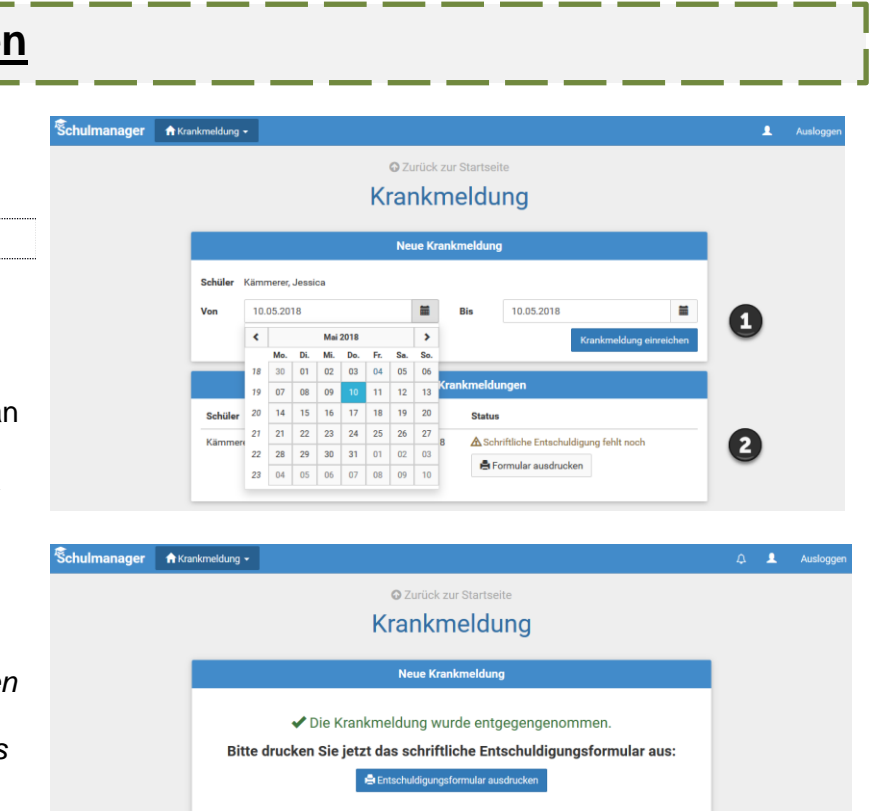

### Schulmanager Online als App auf Ihr Smartphone laden

Um möglichst schnell auf den Schulmanager zugreifen zu können, können Sie diesen als App auf Ihrem iPhone oder Android-Smartphone installieren. Dazu suchen Sie nach der App "Schulmanager Online".